## Go into CEO and click on Scan Documents

| Image Execu | utive CEO - Main Menu       | Second Sec.              |                          |  |  |  |  |  |  |  |  |  |
|-------------|-----------------------------|--------------------------|--------------------------|--|--|--|--|--|--|--|--|--|
| File Plug-I | ns Options Help             |                          |                          |  |  |  |  |  |  |  |  |  |
| Log On      | Departments: Early On       |                          |                          |  |  |  |  |  |  |  |  |  |
| 0           | Admin                       | Scanner / Filer          |                          |  |  |  |  |  |  |  |  |  |
| Functions   | <b>a</b>                    | *                        |                          |  |  |  |  |  |  |  |  |  |
|             | Maintain Companies and D    | View Event Log           | Scan Documents           |  |  |  |  |  |  |  |  |  |
|             | 1                           | <u>.</u>                 | 2                        |  |  |  |  |  |  |  |  |  |
|             | Maintain Document Integrity | Maintain Import Profiles | File Documents           |  |  |  |  |  |  |  |  |  |
|             | Maintain Document Retentio  | Maintain Archive Service | View Documents           |  |  |  |  |  |  |  |  |  |
|             |                             | Walitain Archive Service | FIN                      |  |  |  |  |  |  |  |  |  |
|             | Maintain Users and Funct    |                          | Maintain Folders and Ind |  |  |  |  |  |  |  |  |  |
|             |                             |                          |                          |  |  |  |  |  |  |  |  |  |
|             |                             |                          |                          |  |  |  |  |  |  |  |  |  |
|             |                             |                          |                          |  |  |  |  |  |  |  |  |  |
|             |                             |                          |                          |  |  |  |  |  |  |  |  |  |
|             |                             |                          |                          |  |  |  |  |  |  |  |  |  |

Click Scanner on the tool Bar then click on select scanner

| - | o Scan   | Docume   | ents - Ear | 'ly On        |       |     |     |   |       |   |  |     |   |       |          |     |     |
|---|----------|----------|------------|---------------|-------|-----|-----|---|-------|---|--|-----|---|-------|----------|-----|-----|
| Г | File     | Batch    | Scanne     | er Window     | Help  | _   |     |   |       |   |  |     |   |       |          |     |     |
| 1 | Docume   | ent Quer | 🚍 Se       | elect Scanner |       | i G | . 🖃 | 3 | M - 4 | 1 |  | d N | U | ۶¢ کر | Best Fit | - 🕞 | • • |
|   | Selected | d Batch: | := 5       | Seconder D    | ialog |     |     |   |       |   |  |     |   |       |          |     |     |
| ļ |          |          | s Se       | can Backs     |       |     |     |   |       |   |  |     |   |       |          |     |     |
|   | Queue    | Id Sca   | in Date    | Scanned By    | Batch |     |     |   |       |   |  |     |   |       |          |     |     |
| Ш |          |          |            |               |       |     |     |   |       |   |  |     |   |       |          |     |     |
| Ш |          |          |            |               |       |     |     |   |       |   |  |     |   |       |          |     |     |
| Ш |          |          |            |               |       |     |     |   |       |   |  |     |   |       |          |     |     |
| Ш |          |          |            |               |       |     |     |   |       |   |  |     |   |       |          |     |     |
| Ш |          |          |            |               |       |     |     |   |       |   |  |     |   |       |          |     |     |
| Ш |          |          |            |               |       |     |     |   |       |   |  |     |   |       |          |     |     |
| Ш |          |          |            |               |       |     |     |   |       |   |  |     |   |       |          |     |     |
| Ш |          |          |            |               |       |     |     |   |       |   |  |     |   |       |          |     |     |
| Ш |          |          |            |               |       |     |     |   |       |   |  |     |   |       |          |     |     |
|   |          |          |            |               |       |     |     |   |       |   |  |     |   |       |          |     |     |

A dialogue box should pop up that lists all the scanners. Look through that list and find your type of scanner. For example: Fujitsu fi-6130. Click on it and then click okay.

(You can also check the box that says show only connected scanners, this should bring up your scanner)

| core Sca | an Docum  | ients - Earl | y On       |              | Second Red |     |    |                                       |                   |      |        |  |
|----------|-----------|--------------|------------|--------------|------------|-----|----|---------------------------------------|-------------------|------|--------|--|
| File     | Batch     | Scanner      | r Window   | Help         |            |     |    |                                       |                   |      |        |  |
| Docur    | ment Que  | ue           |            | □ <b>₽</b> × | i 🔒 🖃 🎒    | ₩ ◀ |    | N U U                                 | 🔎 🔎 Best Fit      | - 1  | ÷ +    |  |
| Selec    | ted Batch |              |            |              |            |     |    |                                       |                   |      |        |  |
|          |           |              |            | •            |            |     |    |                                       |                   |      |        |  |
| Queu     | ie Id So  | an Date      | Scanned By | Batch        |            |     |    |                                       |                   |      |        |  |
|          |           |              |            |              |            |     |    |                                       |                   |      |        |  |
| 11       |           |              |            |              |            |     |    |                                       |                   |      |        |  |
| 11       |           |              |            |              |            |     |    |                                       |                   |      |        |  |
|          |           |              |            |              |            |     |    |                                       |                   |      |        |  |
| 11       |           |              |            |              |            |     |    |                                       |                   |      |        |  |
| 11       |           |              |            |              |            |     |    |                                       |                   |      |        |  |
| 11       |           |              |            |              |            |     |    |                                       |                   |      |        |  |
|          |           |              |            |              |            |     | C  |                                       |                   | _    |        |  |
|          |           |              |            |              |            |     | So | anner Selection                       | 1                 |      |        |  |
|          |           |              |            |              |            |     |    | Fuiltsu fi-4340C                      |                   |      |        |  |
|          |           |              |            |              |            |     |    | Fujitsu fi-4860C                      |                   | Â    | OK     |  |
|          |           |              |            |              |            |     |    | Fujitsu fi-5015C<br>Fujitsu fi-5110C  |                   |      | Cancel |  |
|          |           |              |            |              |            |     |    | Fujitsu fi-5120C                      |                   |      |        |  |
|          |           |              |            |              |            |     |    | Fujitsu fi-5530C                      | _                 |      |        |  |
|          |           |              |            |              |            |     |    | Fujitsu fi-5530C2<br>Fujitsu fi-5650C | 2                 |      |        |  |
|          |           |              |            |              |            |     |    | Fujitsu fi-5750C                      |                   | ≡    |        |  |
|          |           |              |            |              |            |     |    | Fujitsu fi-5900C                      |                   |      |        |  |
| Scan     |           |              |            | □ <b>म</b> × |            |     |    | Fujitsu fi-6125                       |                   | _ 11 |        |  |
| Scan     | To:       |              |            |              |            |     |    | Fujitsu fi-6130<br>Fujitsu fi-6140    |                   |      |        |  |
| Docu     | ument Qu  | eue          | -          |              |            |     |    | Fujitsu fi-6225                       |                   |      |        |  |
| File a   | and Imag  | e Type:      |            |              |            |     |    | Fujitsu fi-6240                       |                   |      |        |  |
| TIFF     | (G4 Black | & White)     | •          |              |            |     |    | Fujitsu fi-6670<br>Fujitsu fi-6750S   |                   |      |        |  |
|          |           |              |            |              |            |     |    | Fujitsu fi-6770                       |                   | -    |        |  |
| Sc       | an New    | Scar         | Page       |              |            |     |    | Show only co                          | onnected scanners |      |        |  |
|          | Add to    | o Last Scan  |            |              |            |     |    | _                                     |                   | _    |        |  |
| Docu     | ument Sei | parator:     |            |              |            |     |    |                                       |                   |      |        |  |
| Non      |           |              | _          |              |            |     |    |                                       |                   |      |        |  |

Your scanner is now connected and should work.